## csv-Dateien mit LibreOffice öffnen

- 1) Öffnen Sie einen LibreOffice-Tabellendokument.
- 2) Klicken Sie auf "Öffnen" 😑 und wählen Sie ihre Datei in csv-Format.
- 3) Stellen Sie die Trennoptionen so ein, dass in unteren Datei-Vorschau die richtige Tabelleneinteilung erscheint (bei den meisten csv-Dateien muss Semikolon oder Komma als Trennzeichen ausgewählt werden).

| Unicode (UTF-8)                                                                                                   |                                                                                         |                                                                                                    |                                                                                                    |                                                                       |                                                                                                    |  |  |  |  |  |
|----------------------------------------------------------------------------------------------------|-----------------------------------------------------------------------------------------|----------------------------------------------------------------------------------------------------|----------------------------------------------------------------------------------------------------|-----------------------------------------------------------------------|----------------------------------------------------------------------------------------------------|--|--|--|--|--|
| Standard - Deutsch (Deutschland)                                                                                  |                                                                                         |                                                                                                    |                                                                                                    |                                                                       |                                                                                                    |  |  |  |  |  |
| 1                                                                                                    | 0                                                                                       |                                                                                                    |                                                                                                    |                                                                       |                                                                                                    |  |  |  |  |  |
|                                                                                                    |                                                                                         |                                                                                                    |                                                                                                    |                                                                       |                                                                                                    |  |  |  |  |  |
| е                                                                                                    |                                                                                         | 🗿 Getr                                                                                                    | Getrennt                                                                                                    |                                                                       |                                                                                                    |  |  |  |  |  |
| Komi                                                                                                    | ma 🔽 Se                                                                                 | emikolon                                                                                                    | Leerzeichen                                                                                                    | Andere                                                                |                                                                                                    |  |  |  |  |  |
| Feldtrenner zusammenfassen                                                                                        |                                                                                         |                                                                                                    |                                                                                                    |                                                                       |                                                                                                    |  |  |  |  |  |
|                                                                                                    |                                                                                         |                                                                                                    |                                                                                                    |                                                                       |                                                                                                    |  |  |  |  |  |
| Weitere Optionen                                                                                                  |                                                                                         |                                                                                                    |                                                                                                    |                                                                       |                                                                                                    |  |  |  |  |  |
| Werte in Hochkomma als Text Erweiterte Zahlenerkennung                                                            |                                                                                         |                                                                                                    |                                                                                                    |                                                                       |                                                                                                    |  |  |  |  |  |
| Feldbefehle                                                                                                    |                                                                                         |                                                                                                    |                                                                                                    |                                                                       |                                                                                                    |  |  |  |  |  |
|                                                                                                    | •                                                                                       |                                                                                                    |                                                                                                    |                                                                       |                                                                                                    |  |  |  |  |  |
|                                                                                                    |                                                                                         |                                                                                                    |                                                                                                    |                                                                       |                                                                                                    |  |  |  |  |  |
|                                                                                                    |                                                                                         | Standard                                                                                                    | Standard                                                                                                    | Standard                                                              | _                                                                                                    |  |  |  |  |  |
| )                                                                                                    |                                                                                         | Standard                                                                                                    | Standard                                                                                                    | Standard<br>Altitude                                                  | Imete                                                                                                    |  |  |  |  |  |
| 0<br>-23 08:59                                                                                                    | 9:05.794'                                                                               | Standard<br>Latitude<br>49,313852                                                                               | Standard<br>Longitude<br>8,419819                                                                                | Standard<br>Altitude<br>112                                           | [mete                                                                                                    |  |  |  |  |  |
| p<br>-23 08:59<br>-23 08:59                                                                                       | ):05.794'<br>):06.797'                                                                  | Standard<br>Latitude<br>49,313852<br>49,313852                                                                  | Standard<br>Longitude<br>8,419819<br>8,419819                                                                    | Standard<br>Altitude<br>112<br>110                                    | [mete                                                                                                    |  |  |  |  |  |
| -23 08:59<br>-23 08:59<br>-23 08:59                                                                               | 9:05.794'<br>9:06.797'<br>9:07.832'                                                     | Standard<br>Latitude<br>49,313852<br>49,313852<br>49,313898                                                     | Standard<br>Longitude<br>8,419819<br>8,419819<br>8,419784                                                        | Standard<br>Altitude<br>112<br>110<br>112                             | [mete                                                                                                    |  |  |  |  |  |
| p<br>-23 08:59<br>-23 08:59<br>-23 08:59<br>-23 08:59                                                             | 9:05.794'<br>9:06.797'<br>9:07.832'<br>9:08.802'                                        | Standard<br>Latitude<br>49,313852<br>49,313852<br>49,313898<br>49,313863                                        | Standard<br>Longitude<br>8,419819<br>8,419819<br>8,419784<br>8,419740                                            | Standard<br>Altitude<br>112<br>110<br>112<br>113                      | [mete                                                                                                    |  |  |  |  |  |
| p<br>-23 08:59<br>-23 08:59<br>-23 08:59<br>-23 08:59<br>-23 08:59                                                | 9:05.794'<br>9:06.797'<br>9:07.832'<br>9:08.802'<br>9:09.644'                           | Standard<br>Latitude<br>49,313852<br>49,313852<br>49,313852<br>49,313863<br>49,313863                           | Standard<br>Longitude<br>8,419819<br>8,419819<br>8,419784<br>8,419740<br>8,419740                                | Standard<br>Altitude<br>112<br>110<br>112<br>113<br>113               | [mete                                                                                                    |  |  |  |  |  |
| P<br>-23 08:59<br>-23 08:59<br>-23 08:59<br>-23 08:59<br>-23 08:59<br>-23 08:59                                   | 9:05.794'<br>9:06.797'<br>9:07.832'<br>9:08.802'<br>9:09.644'<br>9:09.701'              | Standard<br>Latitude<br>49,313852<br>49,313852<br>49,313898<br>49,313863<br>49,313863<br>49,313863              | Standard<br>Longitude<br>8,419819<br>8,419819<br>8,419784<br>8,419740<br>8,419740<br>8,419740                    | Standard<br>Altitude<br>112<br>110<br>112<br>113<br>113<br>105        | [mete                                                                                                    |  |  |  |  |  |
| P<br>- 23 08:59<br>- 23 08:59<br>- 23 08:59<br>- 23 08:59<br>- 23 08:59<br>- 23 08:59<br>- 23 08:59<br>- 23 08:59 | 9:05.794'<br>9:06.797'<br>9:07.832'<br>9:08.802'<br>9:09.644'<br>9:09.701'<br>9:10.000' | Standard<br>Latitude<br>49,313852<br>49,313852<br>49,313898<br>49,313863<br>49,313863<br>49,313863<br>49,313863 | Standard<br>Longitude<br>8, 419819<br>8, 419819<br>8, 419784<br>8, 419740<br>8, 419740<br>8, 419740<br>8, 419740 | Standard<br>Altitude<br>112<br>110<br>112<br>113<br>113<br>105<br>103 | [mete                                                                                                    |  |  |  |  |  |
| p<br>-23 08:59<br>-23 08:59<br>-23 08:59<br>-23 08:59<br>-23 08:59<br>-23 08:59<br>-23 08:59                      | 9:05.794'<br>9:06.797'<br>9:07.832'<br>9:08.802'<br>9:09.644'<br>9:09.701'<br>9:10.000' | Standard<br>Latitude<br>49,313852<br>49,313852<br>49,313898<br>49,313863<br>49,313863<br>49,313863              | Standard<br>Longitude<br>8, 419819<br>8, 419819<br>8, 419784<br>8, 419740<br>8, 419740<br>8, 419740              | Standard<br>Altitude<br>112<br>110<br>112<br>113<br>113<br>105<br>103 | [mete                                                                                                    |  |  |  |  |  |
| p<br>-23 08:59<br>-23 08:59<br>-23 08:59<br>-23 08:59<br>-23 08:59<br>-23 08:59<br>-23 08:59                      | 9:05.794'<br>9:06.797'<br>9:07.832'<br>9:08.802'<br>9:09.644'<br>9:09.701'<br>9:10.000' | Standard<br>Latitude<br>49,313852<br>49,313852<br>49,313863<br>49,313863<br>49,313863<br>49,313863              | Standard<br>Longitude<br>8, 419819<br>8, 419819<br>8, 419784<br>8, 419740<br>8, 419740<br>8, 419740              | Standard<br>Altitude<br>112<br>110<br>112<br>113<br>113<br>105<br>103 | [mete                                                                                                    |  |  |  |  |  |
|                                                                                                    | Unicode ((<br>Standard -<br>1<br>e<br>r Kom<br>her zusamm<br>n<br>pochkomma a           | Unicode (UTF-8)<br>Standard - Deutsch (D<br>1                                                                   | Unicode (UTF-8)<br>Standard - Deutsch (Deutschland)<br>1                                                         | Unicode (UTF-8) Standard - Deutsch (Deutschland)  1                   | Unicode (UTF-8)   Standard - Deutsch (Deutschland)   1   2   e O Getrennt r Momma Semikolon Leerzeichen Andere ner zusammenfassen Texttrenner nochkomma als Text Erweiterte Zahlenerkennung |  |  |  |  |  |

4) Nun sollten in den Dezimalzahlen die Kommas gegen Dezimalpunkte ausgetauscht werden. Dies könnte z.B. durch "Suchen und Ersetzen" erfolgen. Eine einfachere Möglichkeit ist jedoch die Sprache der Zahlendarstellung auf Englisch einzustellen:

Markieren Sie dazu die gesamte Tabelle und klicken Sie auf Format / Zellen... Im folgenden Fenster können Sie die Sprache wechseln:

| J                                                                                        | Zahlen      | Schrift | Sc     | hrifteffekt                                                                               | Ausrichtung  | Umrand | luna | Hintergrund       | Zellschutz    |   |  |
|------------------------------------------------------------------------------------------|-------------|---------|--------|-------------------------------------------------------------------------------------------|--------------|--------|------|-------------------|---------------|---|--|
|                                                                                          | Zamen       | Scrift  | 00     | Innenekt                                                                                  | Austicituity | omana  | ung  | Thintergrana      | Zensenutz     |   |  |
| Kategorie                                                                                |             |         | Format |                                                                                           |              |        |      | Sprache           |               |   |  |
| Zahl<br>Prozent<br>Währung<br>Datum<br>Zeit<br>Wissenscha<br>Bruch<br>Wahrheitsw<br>Text | aft<br>vert |         |        | General<br>-1234<br>-1234.12<br>-1,234<br>-1,234.12<br>-1,234.12<br>(1,234)<br>(1,234.12) |              |        | En   | glisch (Großbrita | nnien)<br>105 | 0 |  |

5) Löschen Sie nicht benötigte Spalten und Zeilen. Berechnen Sie ggf. benötigte Entfernungen und Zeiträume, bevor Sie die Daten in GeoGebra übernehmen.